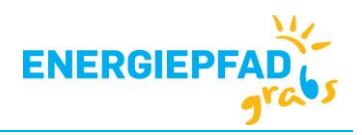

# Wärmebildkamera FLIR C3

#### Zubehör

- Schutztasche
- FLIR Netzteil USB-Kabel mit Mikro B-Stecker (Aufladen und Datenübertragung)
- Reinigungstuch (bitte nur für den Bildschirm verwenden)

#### Aufbau Kamera

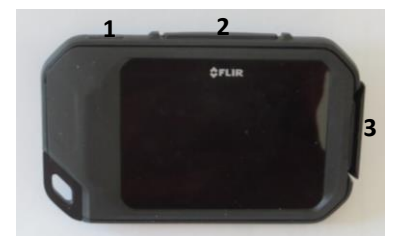

#### Abb.1 Vorderansicht

- (1) Ein/Aus
- (2) Aufnahmetaste/ Bild aufnehmen
- (3) Anschluss Ladekabel, Daten übertragen

# Anzeigen während des Messens/Bild aufnehmen

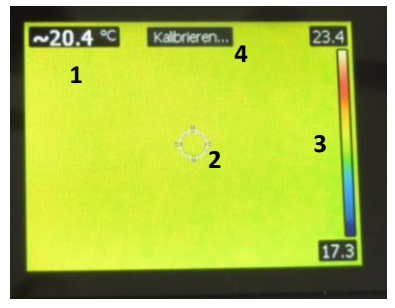

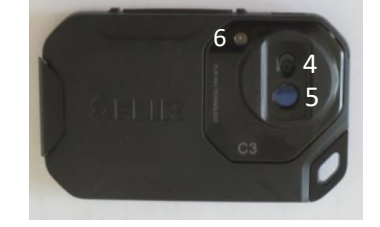

- Abb. 2 Rückansicht
  - (4) Digitales Objektiv
  - (5) Infrarot-Objektiv
  - (6) Lampe

Technische Daten: Messbereich: -10 bis 150°C Genauigkeit: +/- 2°C Spektralbereich: 7.5 bis 14µm IR-Sensor-Grösse: 80 x 60 Batteriekapazität: 2 Stunden Minimaler Abstand: Wärmebild 0.15 m, Digitalfoto 1 m

Objektive bitte nicht mit den Fingern berühren

- Abb. 3 Bildschirmansicht
  - (1) Temperaturanzeige im Messpunkt
    (2) Messpunkt
  - (3) Farbskala mit Max- und Min-Wert
  - (4) Kalibrieren: Farbskala wird ständig an den Temperatur-bereich des momentanen Ausschnitts angepasst. Der Temperaturbereich bzw. die Farbskala kann fixiert werden durch Antippen des Symbols an der Farbskala.

## Aufnehmen von Bildern und Speichern

Die Kamera kann gleichzeitig zwei Bilder aufnehmen: ein Wärmebild und ein Digitalfoto.

- 1. Einschalten der Kamera Ein/Aus (Abb.1, (1)) kurzes festes Drücken. Kamera initialisiert sich.
- 2. Warten, bis auf dem Bildschirm das Wärmebild mit Farbskala angezeigt wird. Aufnahmemodus.
- 3. Gewünschte Menüeinstellungen vornehmen (Beschreibung nächste Seite).
- 4. Objekte, Wände, Fenster etc. auf Bildschirm anzeigen lassen
- 5. Aufnahmetaste (*Abb.1*, (2)) fest drücken Aufnahme erscheint kurz verkleinert auf dem Bildschirm und wird dann in den Speicher verschoben. Die Kamera ist für das nächste Bild bereit.

# Gespeicherte Bilder anschauen und löschen

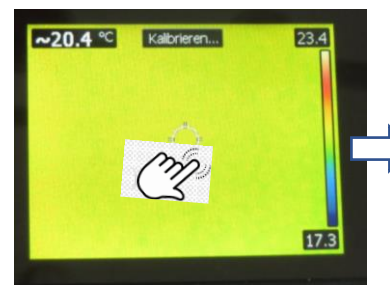

*Abb. 4* Bildschirm antippen: Menüleiste erscheint, Wechsel in Anzeigemodus.

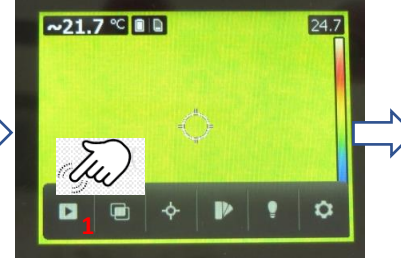

*Abb. 5* Linkes Feld/Pfeil (1) antippen: zuletzt gemachtes Bild erscheint. Durch Wischen *Abb. 6* (2) kann zwischen Wärmebild und Digitalfoto gewechselt werden.

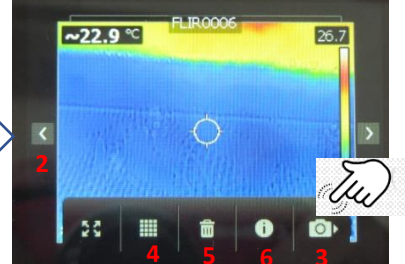

*Abb. 6* Bildschirm antippen: Menüleiste erscheint. Durch Antippen rechtes Feld/Kamera (3) wechselt man zurück in Aufnahmemodus.

Ausserdem wählbar durch Antippen: (4) Vollbild/ Miniaturansicht aller gespeicherten Bilder (5) Bild löschen (6) Infos zum Aufnahmemodus. Zurück wechselt man jeweils durch Antippen des Bildschirms.

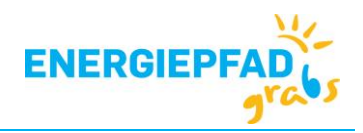

## Menüeinstellungen

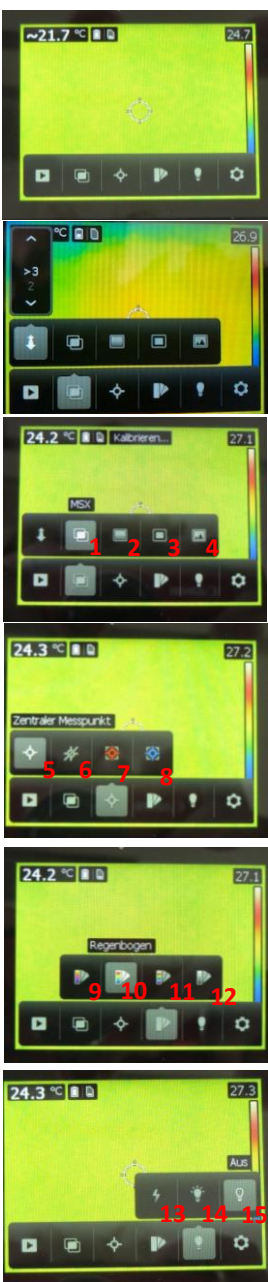

Kamera einschalten und warten, bis das Wärmebild mit Temperaturskala sichtbar ist.

Bildschirm antippen, Menüleiste erscheint.

Menüpunkte durch Antippen auswählen. Ausrichtungsabstand (Abstand zum Objekt) wählen, Angabe in Metern.

Bildmodus/Speichermodus wählen.

- (1) MSX: Infrarotbild mit digitalem Bild\*
- (2) Infrarot: nur Infrarot
- (3) Picture in Picture: digitales plus verkleinertes Infrarotbild
- (4) Digitalkamera: nur digitales Bild

Zentralen Messpunkt wählen.

- (5) Zentraler Messpunkt\*
- (6) Keine Messungen
- (7) Hot Spot (heisseste Stelle)
- (8) Could Spot (kälteste Stelle)

Farbskala wählen.

- (9) Eisenblech
- (10) Regenbogen\*
- (11) Regenbogen hoher Kontrast
- (12) Grau

Lampe wählen. (13) Blitz (14) Lampe ein (15) Lampe aus\*

\*Einstellungsvorschlag

Weitere Parameter können unter dem Menüpunkt Einstellungen vorgenommen werden. Standardeinstellungen: Messparameter: Emissionsgrad 0.95, Reflektierte Temperatur 20°C, Entfernung 1 m. Wärmebild und digitales Bild werden separat gespeichert. WLAN deaktiviert. Sprache deutsch, Einheiten °C und Meter (m).

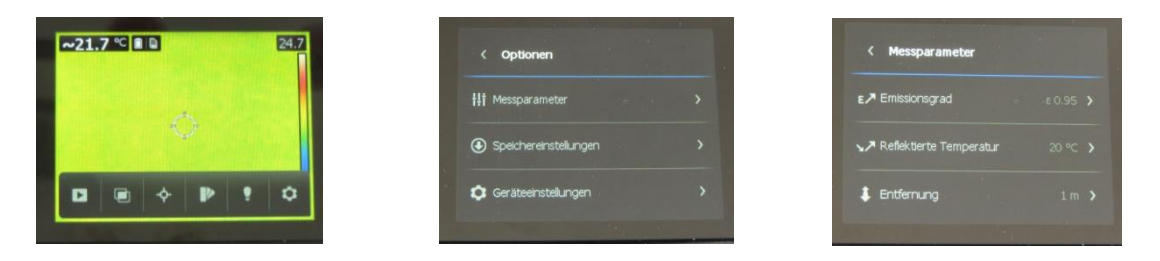

# Wichtig! Nach Gebrauch der Kamera bitte alle gespeicherten Bilder löschen!